## **OPERATION MANUAL**

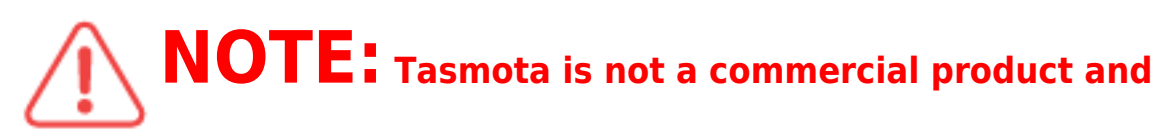

#### support is limited. You must be willing to independently investigate and resolve potential issues.

Detailed information about connection, changing settings and modifications is presented on the website " https://tasmota.github.io/docs/ "

## description

The smart Wi-Fi street outlet NOUS A4T with Tasmota open software installed (hereinafter referred to as the smart outlet) is designed to organize automatic and manual shutdown of electrical appliances, through remote access via a Wi-Fi network, using a smartphone or from a personal computer via the Web interface. Communication with the smart outlet is configured via a Wi-Fi network, for which a wireless Wi-Fi adapter is used. The smart extension cord is equipped with a mechanical button and a global indication of the device's status. The smart extension cord is equipped with electromechanical relays. The device has an energy monitoring function.

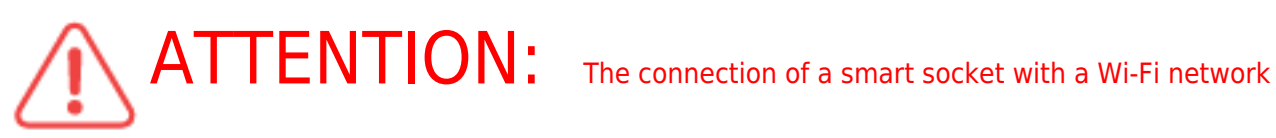

cannot be guaranteed in all cases, as it depends on many conditions: the quality of the communication channel and intermediate network equipment, the brand and model of the mobile device, the version of the operating system, etc.

#### PRECAUTIONS

- Read this manual carefully.
- Use the product within the temperature and humidity limits specified in the technical data sheet.
- Do not install the product near heat sources, such as radiators, etc.
- Do not allow the device to fall and be subject to mechanical loads.
- Do not use chemically active and abrasive detergents to clean the product. Use a damp flannel cloth for this.
- Do not overload the specified capacity. This may cause short circuit and electric shock.
- Do not disassemble the product yourself diagnostics and repair of the device must be carried out only in a certified service center.

- Please contact the seller for a replacement if there is damage caused by shipping.
- Please insert the plug into the outlet in proper condition and away from children.
- For safety reasons, insert the plug fully into the outlet when in use.

#### Design and controls

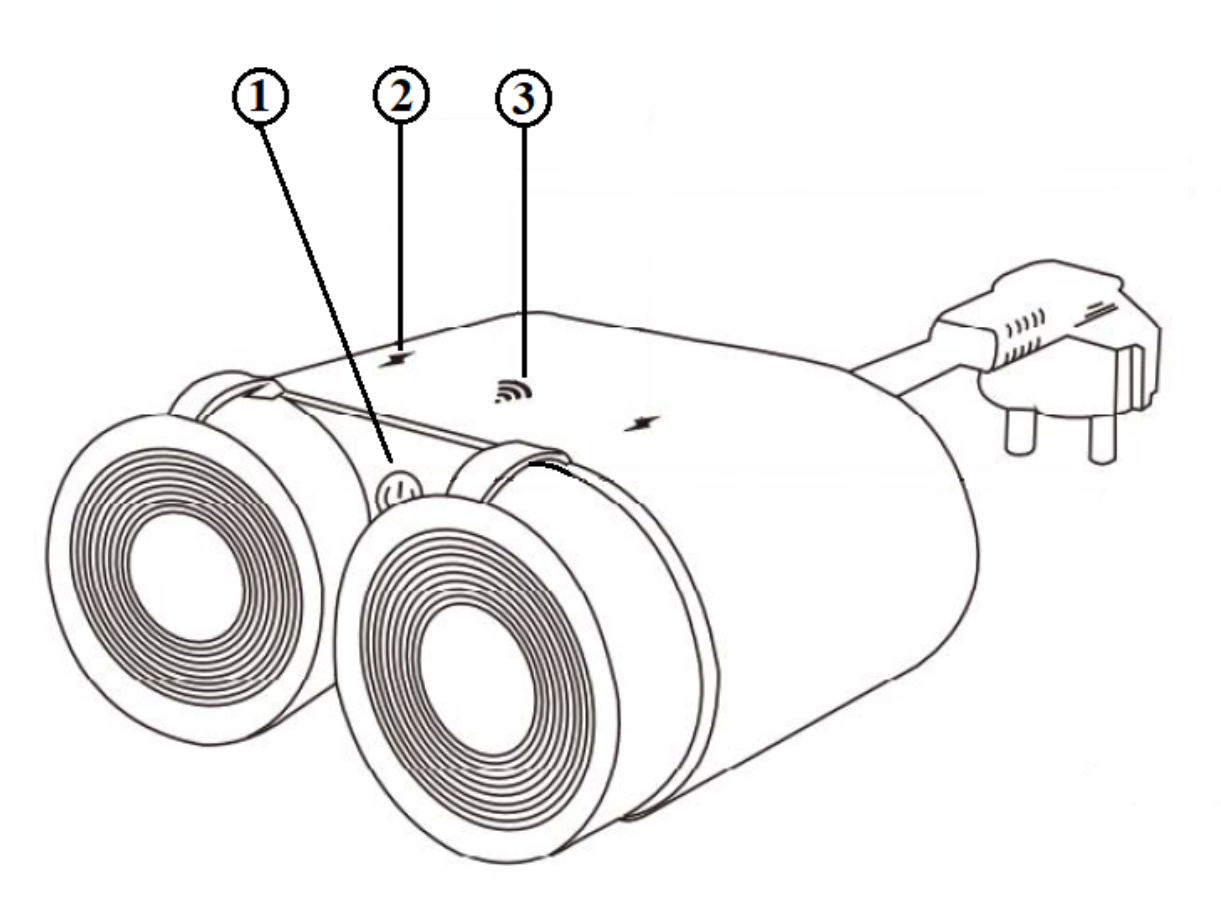

| No. | Name description  |                                                             |  |  |
|-----|-------------------|-------------------------------------------------------------|--|--|
| 1   | Button            | A short press of the button switches the device "ON" "OFF". |  |  |
| 2   | Socket indicator  | Shows the current state of the outlet                       |  |  |
| 3   | Network indicator | Shows the current Wi-Fi connection status                   |  |  |

#### Connection

A smartphone or personal PC is required to connect the Nous A4T smart socket.

# The procedure for connecting a smart socket to a Wi-Fi network:

| 1                                                                                                    | Make sure that the frequency range of the network to which the device will be connected is 2.4 GHz, otherwise the smart socket will not connect, as it is not designed to work with 5 GHz Wi-Fi networks;                        |  |  |
|----------------------------------------------------------------------------------------------------|----------------------------------------------------------------------------------------------------|--|--|
| 2                                                                                                    | Turn on the smart socket to the network. On the PC, the access point "tasmota-xxxxxxx" should<br>appear in the list of networks, if the access point is not detected, you need to perform a "RESET"<br>according to point 11     |  |  |
| 3                                                                                                    | Connect to hotspot "tasmota-xxxxxx"                                                                                                    |  |  |
| 4                                                                                                    | After connecting to the access point, the browser will automatically open and go to the link 192.168.4.1, if this operation was not followed, then you need to open the browser and enter 192.168.4.1 in the address input field |  |  |
| 5                                                                                                    | On the open page, you need to select your access point and enter its password in the field below and click "Save"                                                                                                    |  |  |
| Tasmota   Select your WiFi Network   M3   Can for all WiFi Networks   Wifi parameters   WiFi Network   M3   WiFi Password ₽   yourpasswordhere   Save | Tasmota         Trying to connect device to network         Tasmota         Successful WiFi Connection         Redirecting to new device's IP address         10.1.1.210                                                         |  |  |
| 6                                                                                                    | When the connection is complete, the inscription "Successfully connected to Wi-Fi" and the address of<br>your device on the network will appear                                                                                  |  |  |
| 7                                                                                                    | Connect to your Wi-Fi network and go to the address that was specified in point 6                                                                                                    |  |  |
| 8                                                                                                    | You will need to calibrate the device for the power source. You can find how to do it here:<br>https://tasmota.github.io/docs/Power-Monitoring-Calibration/                                                                      |  |  |
| 9                                                                                                    | The smart socket is ready for use. The template and rules are already activated, but if you need it later, you can find it below                                                                                                 |  |  |

| NOUS A4T<br>Tasmota                                                                                                    | Name     NOUS A4T       Based on     Generic (18)                                                                                                    |  |  |  |  |
|----------------------------------------------------------------------------------------------------|----------------------------------------------------------------------------------------------------|--|--|--|--|
| Voltage       0       V         Current       0.000       A         Active Power       0       VA         Apparent Power       0       VA         Power Factor       0.000       kWh         Energy Today       0.000       kWh         Energy Today       0.000       kWh         Energy Total       0.000       kWh         Energy Total       0.000       kWh         Configuration       Information         Firmware Upgrade       Console         Restart       Console | GPI00       None         GPI01       HLWBL SEL_i         GPI02       None         GPI03       LedLink_i         GPI04       HLWBL CF1         GPI05       BL0937 CF         GPI010       None         GPI012       Relay         GPI013       Relay         GPI014       Button         GPI015       None         GPI016       None         GPI017       None                                                                                                    |  |  |  |  |
| 10                                                                                                    | <pre>{"NAME":"NOUS AAT", "GPIO":[0,2624,0,576,2656,2720,0,0,224,225,32,0,0,0], "FLAG":0,"BASE":18} Tasmota Configure Module Configure Module Configure Module Configure Module Configure Module Configure Module Configure Module Configure Domoticz Configure Domoticz Configure Domoticz Configure Iogrand Configure Iogrand</pre> |  |  |  |  |
| eleven                                                                                                    | To reset the smart socket to factory settings, you need:<br>Plug and unplug the device 6 times and leave it on for the 7th - the LED should start flashing, this means the smart<br>socket is ready to be connected again;<br>if there is access to the web interface, then type " <b>reset 1</b> " in the console and press "enter"                                                                                                    |  |  |  |  |
| Tasmota is a highly extensible and flexible application that can be integrated with:<br>Alexa, AWS IoT, Domoticz, Home Assistant, Homebridge, HomeSeer, IP Symcon, KNX, NodeRed, nymea, OctoPrint, openHAB, Otto, IOBroker, Mozilla WebThings Adapter, SmartThings,<br>Tasmohab, Homematic ip roupo.<br>for more information see here: https://tasmota.github.io/docs/Integrations/                                                                                           |                                                                                                    |  |  |  |  |

## NÁVOD K POUŽITÍ

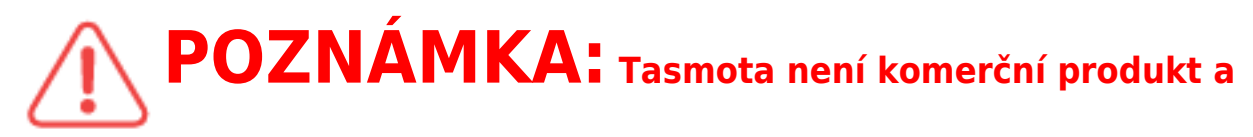

## podpora je omezená. Musíte být ochotni nezávisle prošetřit a vyřešit potenciální problémy.

## Podrobné informace o připojení, změně nastavení a úpravách jsou uvedeny na webu " https://tasmota.github.io/docs/ "

### popis

Chytrá pouliční Wi-Fi zásuvka NOUS A4T s nainstalovaným otevřeným softwarem Tasmota (dále jen chytrá zásuvka) je určena k organizování automatického i manuálního vypínání elektrických spotřebičů, prostřednictvím vzdáleného přístupu přes Wi-Fi síť, pomocí chytrého telefonu nebo z osobního počítače přes webové rozhraní. Komunikace s chytrou zásuvkou se konfiguruje přes Wi-Fi síť, k čemuž slouží bezdrátový Wi-Fi adaptér. Chytrá prodlužovačka je vybavena mechanickým tlačítkem a globální indikací stavu zařízení. Chytrá prodlužovací šňůra je vybavena elektromechanickými relé. Zařízení má funkci monitorování energie.

## POZOR: Propojení chytré zásuvky s Wi-Fi sítí nelze zaručit ve všech

případech, protože závisí na mnoha podmínkách: kvalita komunikačního kanálu a mezilehlého síťového vybavení, značka a model mobilního zařízení, verze operačního systému atd.

## OPATŘENÍ

- Přečtěte si pozorně tento návod.
- Výrobek používejte v mezích teploty a vlhkosti uvedených v technickém listu.
- Neinstalujte výrobek v blízkosti zdrojů tepla, jako jsou radiátory atd.
- Nedovolte, aby zařízení spadlo a bylo vystaveno mechanickému zatížení.
- K čištění výrobku nepoužívejte chemicky aktivní a abrazivní čisticí prostředky.
   Použijte k tomu vlhký flanelový hadřík.
- Nepřetěžujte uvedenou kapacitu. To může způsobit zkrat a úraz elektrickým proudem.
- Výrobek sami nerozebírejte diagnostika a opravy zařízení musí být prováděny pouze v certifikovaném servisním středisku.
- Pokud dojde k poškození způsobenému přepravou, kontaktujte prodejce ohledně výměny.

- Zasuňte prosím zástrčku do zásuvky ve správném stavu a mimo dosah dětí.
- Z bezpečnostních důvodů zasuňte při používání zástrčku zcela do zásuvky.

## Design a ovládání

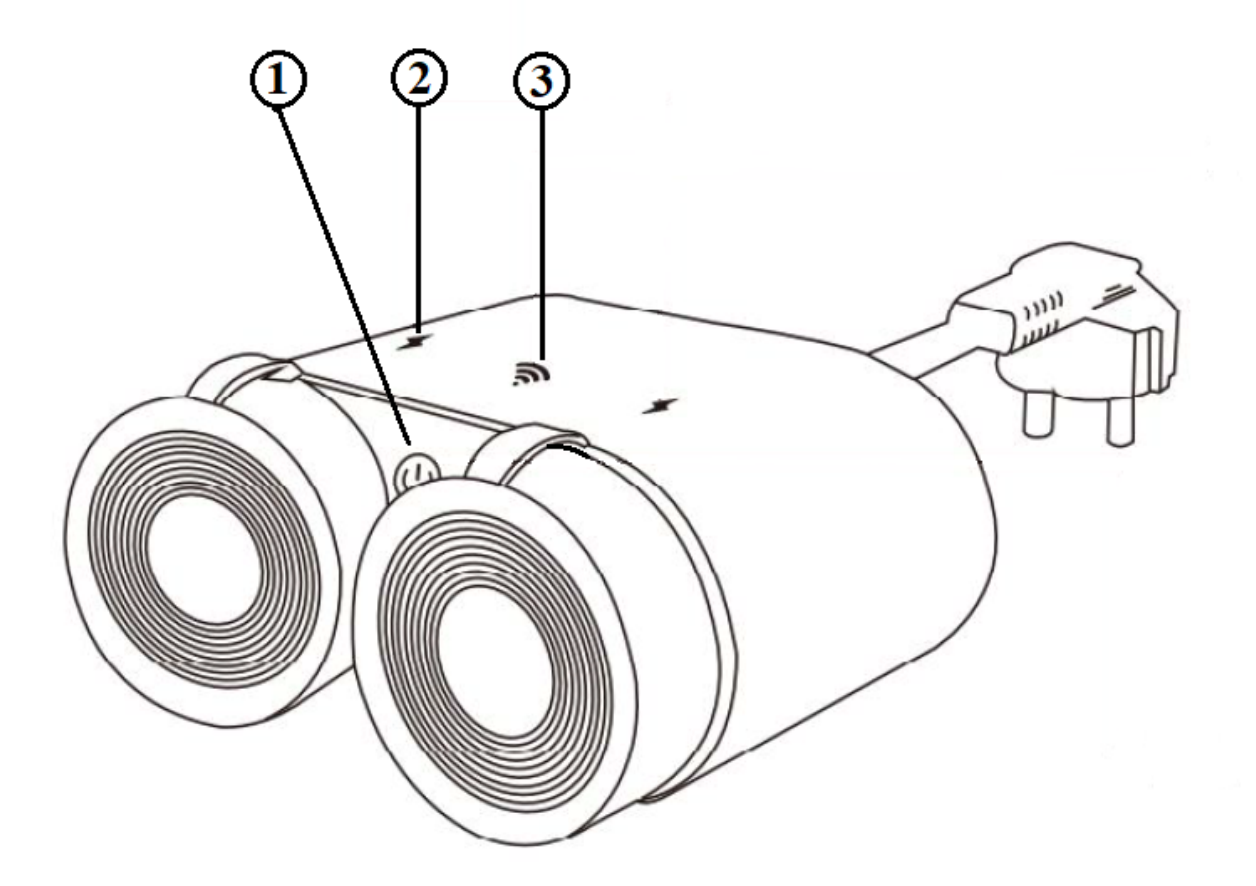

| Ne. | název                                                | popis                                   |  |  |  |
|-----|------------------------------------------------------|-----------------------------------------|--|--|--|
| 1   | Knoflík Krátkým stisknutím tlačítka se zařízení "ON" |                                         |  |  |  |
| 2   | Indikátor zásuvky                                    | Zobrazuje aktuální stav zásuvky         |  |  |  |
| 3   | Indikátor sítě                                       | Zobrazuje aktuální stav připojení Wi-Fi |  |  |  |

### Spojení

K připojení chytré zásuvky Nous A4T je zapotřebí chytrý telefon nebo osobní počítač.

## Postup připojení chytré zásuvky k síti Wi-Fi:

| 1                                                                                                    | Ujistěte se, že frekvenční rozsah sítě, ke které bude zařízení připojeno, je 2,4 GHz, jinak se chytrá<br>zásuvka nepřipojí, protože není navržena pro práci s 5 GHz Wi-Fi sítěmi;                             |  |  |
|----------------------------------------------------------------------------------------------------|----------------------------------------------------------------------------------------------------|--|--|
| 2                                                                                                    | Zapněte chytrou zásuvku do sítě. Na PC by se měl v seznamu sítí objevit přístupový bod "tasmota-<br>xxxxxxx", pokud přístupový bod není detekován, je potřeba provést "RESET" dle bodu 11.                    |  |  |
| 3                                                                                                    | Připojte se k hotspotu "tasmota-xxxxxx"                                                                                                    |  |  |
| 4                                                                                                    | Po připojení k přístupovému bodu se prohlížeč automaticky otevře a přejde na odkaz 192.168.4.1, pokud<br>tato operace nebyla dodržena, musíte otevřít prohlížeč a do pole pro zadání adresy zadat 192.168.4.1 |  |  |
| 5                                                                                                    | Na otevřené stránce musíte vybrat svůj přístupový bod a zadat jeho heslo do pole níže a kliknout na<br>"Uložit"                                                                                               |  |  |
| Tasmota   select your WiFi Network   Mi3   Casen for all WiFi Networks   WiFi Parameters   WiFi Network   Mi3   WiFi Password €2   yourpasswordhere   Save | Tasmota         Trying to connect device to network         Tasmota         Successful WiFI Connection         Redirecting to new device's IP address         10.1.1.210                                      |  |  |
| 6                                                                                                    | Po dokončení připojení se zobrazí nápis "Úspěšně připojeno k Wi-Fi" a adresa vašeho zařízení v síti                                                                                                    |  |  |
| 7                                                                                                    | Připojte se k síti Wi-Fi a přejděte na adresu, která byla zadána v bodě 6                                                                                                    |  |  |
| 8                                                                                                    | Budete muset zkalibrovat zařízení pro zdroj napájení. Jak na to, najdete zde:<br>https://tasmota.github.io/docs/Power-Monitoring-Calibration/                                                                 |  |  |
| 9                                                                                                    | Chytrá zásuvka je připravena k použití. Šablona a pravidla jsou již aktivovány, ale pokud je budete potřebovat později,<br>najdete je níže                                                                    |  |  |

| NOUS A4T<br>Tasmota                                                                                                    |                                                                                                    | - Template p<br>Name<br>Based on                                                                                                    | NOUS A4T<br>Generic (18) | _          | ~     |                 |
|----------------------------------------------------------------------------------------------------|----------------------------------------------------------------------------------------------------|----------------------------------------------------------------------------------------------------|--------------------------|------------|-------|-----------------|
| Voltage 0 V                                                                                                    |                                                                                                    | GPIO0                                                                                                    | None                     | ~          |       |                 |
| Active Power 0 W                                                                                                    |                                                                                                    | GPIO1                                                                                                    | HLWBL SEL_i              | ~          |       | 1               |
| Reactive Power 0 VA<br>Reactive Power 0 VAr                                                                                                    |                                                                                                    | GPIO2                                                                                                    | None                     | ~          |       |                 |
| Power Factor 0.00<br>Energy Today 0.000 kWh                                                                                                    |                                                                                                    | GPIO3                                                                                                    | LedLink_i                | ~          |       |                 |
| Energy Yesterday 0.000 kWh<br>Energy Total 0.000 kWh                                                                                                    |                                                                                                    | GPIO4                                                                                                    | HLWBL CF1                | ~          |       | 1               |
|                                                                                                    |                                                                                                    | GPIO5                                                                                                    | BL0937 CF                | ~          |       | 1               |
| OFF OFF                                                                                                    |                                                                                                    | GPI09                                                                                                    | None                     | ~          |       | 1               |
| Toggle 1 Toggle 2                                                                                                    |                                                                                                    | GPI010                                                                                                    | None                     | ~          |       | 1               |
|                                                                                                    |                                                                                                    | GPI012                                                                                                    | Relay                    | ~ 1        | 1 ~   | 1               |
| Configuration                                                                                                    |                                                                                                    | GPI013                                                                                                    | Relay                    | <b>~</b> 2 | 2 🗸   |                 |
| Information                                                                                                    |                                                                                                    | GPI014                                                                                                    | Button                   | ~ 1        | 1 ~   | 1               |
| Firmware Upgrade                                                                                                    |                                                                                                    | GPI015                                                                                                    | None                     | ~          |       | 1               |
| Console                                                                                                    |                                                                                                    | GPIO16                                                                                                    | None                     | ~          |       | 1               |
| Bostat                                                                                                    |                                                                                                    | GPI017                                                                                                    | None                     | ~          |       | 1               |
| Tasmota 12.5.0.3 by Theo Arends                                                                                                    |                                                                                                    |                                                                                                    | Save                     |            |       |                 |
| 10                                                                                                    | {"NAME":"NOUS<br>A4T","GPIO":[0,2624,0,576,                                                                                                    | 2656,2720,0,                                                                                                    | 0,224,225,32,            | ,0,0,0]    | ,"FLA | G":0,"BASE":18} |
| jedenáct                                                                                                    | Chcete-li resetovat chytrou zásuvku<br>Zapojte a odpojte zařízení 6krát a n<br>připravena k opětovnému připojení<br>pokud existuje přístup k webovému | uvku na tovární nastavení, potřebujete:<br>t a nechte jej zapnutý 7 LED by měla začít blikat, to znamená, že chytrá zásuvka je<br>ojení;<br>vému rozhraní, zadejte do konzole " <b>reset 1" a stiskněte "enter"</b> |                          |            |       |                 |
| Tasmota je vysoce rozšiřitelná a flexibilní aplikace, kterou lze integrovat s:<br>Alexa, AWS IoT, Domoticz, Home Assistant, Homebridge, HomeSeer, IP Symcon, KNX, NodeRed, nymea, OctoPrint, openHAB, Otto, IOBroker, Mozilla WebThings Adapter, SmartThings,<br>Tasmohab, Homematic ip atd.<br>více informací naleznete zde: https://tasmota.github.io/docs/Integrations/ |                                                                                                    |                                                                                                    |                          |            |       |                 |